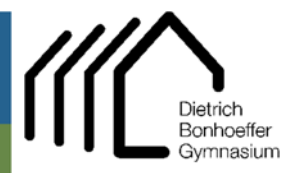

## Hauptstr. 81 51674 Wiehl

02262 999 420
02262 999 4223
admin@dbgwiehl.de

Admin DBG Tutorial

## Tutorial – Einrichten der DBG-Emailadresse in Emailprogrammen

## Thunderbird

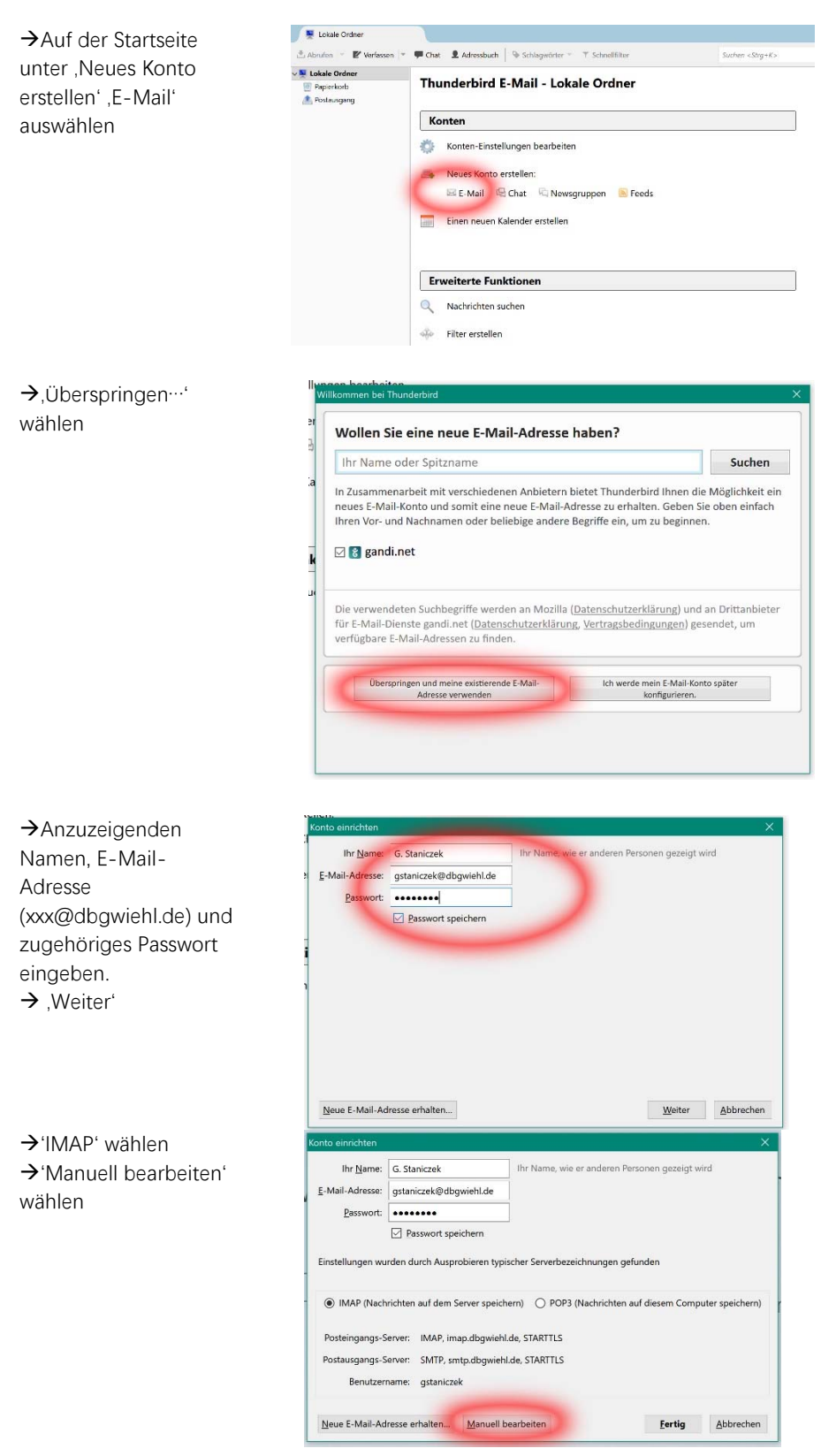

→ Bei Posteingangs-Server dbgwiehl.de eintragen; Port 993 / SSL/TLS / Verschlüsseltes Passwort → ebenso bei Postausgangsserver ; Port 587 / STARTTLS / Passwort normal [keinen Punkt vor dbgwiehl.de!] → ,Erweiterte Einstellungen'

→'Erweitert'

→ Bei ,IMAP-Server-Verzeichnis' INBOX

eingeben (in

dargestellt ab/anwählen

→ ,OK'

Großbuchstaben)

 $\rightarrow$ Kästchen wie

| onto einrichten    |                                    |                                                  |         |                       | ×                              |
|--------------------|------------------------------------|--------------------------------------------------|---------|-----------------------|--------------------------------|
| Ihr Name:          | G. Staniczek                       | Ihr Name, wie er anderen Personen gezeigt wird   |         |                       |                                |
| E-Mail-Adresse:    | il-Adresse: gstaniczek⊛dogwiehl.de |                                                  |         |                       |                                |
| Easswort:          |                                    |                                                  |         |                       |                                |
| 6                  | Passwort speichern                 |                                                  |         |                       |                                |
| Folgende Einstellu | ngen wurden durch Testen d         | les genannten Servers gefunden<br>Server Arkesse | Port    | 551                   | Authentifizierung              |
| Posteingangs-Ser   | ver: IMAP                          | dbgwiehl.de                                      | 993 ~   | SSL/TLS ~             | Verschlüsseltes Passwort       |
| Postausgangs-Ser   | wer: SMTP                          | dbgwiehl de                                      | ~ 587 ~ | STARTTLS ~            | Passwort, normal ~             |
| Benutzema          | me: Posteingangs-Server:           | gstaniczek@dbgwiehl.de                           |         | Postausgangs-Server:  | gstaniczek@dbgwiehl.de         |
|                    | -                                  |                                                  |         |                       |                                |
| Neue E-Mail-Adre   | sse erhalten Erweiterte            | Einstellungen                                    |         | Erneu <u>1</u> testen | <u>Fertig</u> <u>Abbrechen</u> |

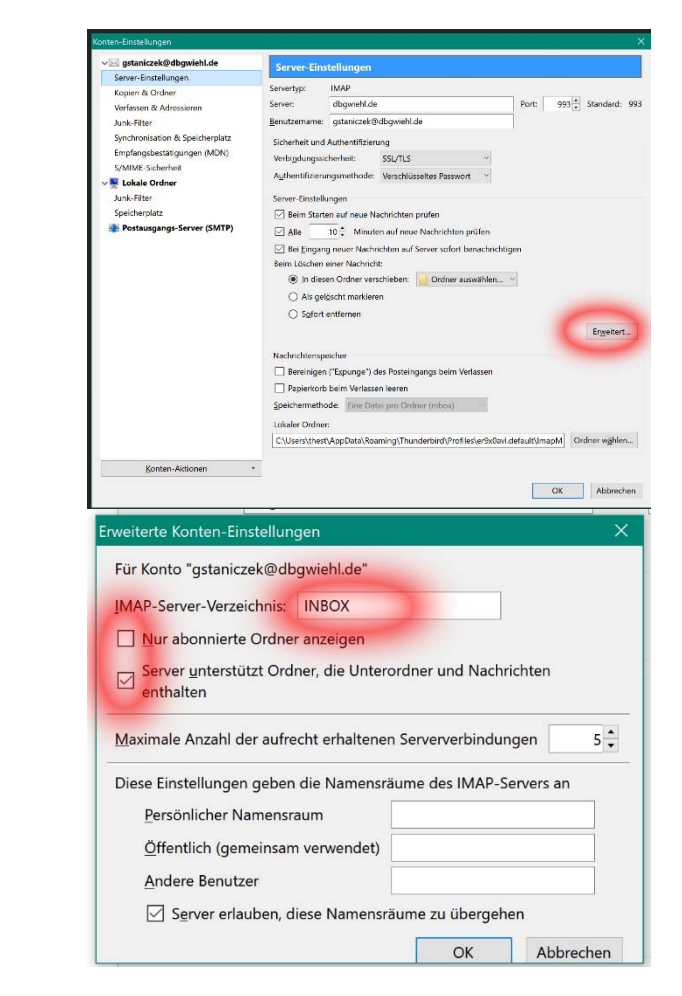

**Anmerkung**: Sollte der E-Mail-Versand zu Hause nicht funktionieren, überprüfen Sie bitte den heimischen Router, ob der Port 587 freigegeben ist.